SHARE.info

# **シェアインフォ 操作ガイド** サイト閲覧者向け(フリー・ベーシック・プロ、全プラン共通)

https://theshare.info 2016年10月6日版

# 目次

| 1 | . : | 投稿 | 高する                           | 2 |
|---|-----|----|-------------------------------|---|
|   | 1.  | 1  | 利用登録                          | 2 |
|   | 1.  | 2  | 記事を投稿                         | 2 |
| 2 | •   | 記事 | <sup>国</sup> の投稿者に連絡する        | 2 |
| 3 | í   | 記事 | ■を探す                          | 2 |
| 4 | •   | 便利 | リな機能                          | 3 |
|   | 4.1 | 1  | 気になる記事に更新があったときに通知を受け取る(ウォッチ) | 3 |

# 操作ガイド

これは、シェアインフォで作成した投稿型サイトの閲覧者のための操作ガイドです。

## 1 投稿する

#### 1.1 利用登録

記事を出すには、まず利用登録が必要です。

- 1. 「利用登録」ボタンを押す
- 2. 必要事項を入力して「登録」ボタンを押す
- 3. 認証メールが届くので、本文内のリンクをクリック
- 4. 認証完了

#### 1.2 記事を投稿

- 5. 「投稿」ボタンを押す
- 6. 必要事項を入力
- 7. 問い合わせフォームを出すかどうか選ぶ
- 8. 「公開」ボタンを押す

### 2 記事の投稿者に連絡する

記事のページにある「この人に連絡する」フォームに、あなたのメールアドレスと問い合わせ内容を入力して「送信」を押してください。

# 3 記事を探す

キーワードからと、カテゴリーから興味のある投稿を絞り込めます。

# 4 便利な機能

#### 4.1 気になる記事に更新があったときに通知を受け取る(ウォッチ)

気になる記事が更新されたときには記事のタイトル横にある「ウォッチ」ボタンを押してください。